## **CD Clock Radio**

AJ3916

Register your product and get support at www.philips.com/welcome

Användarhandbok Käyttöopas Εγχειρίδιο χρήσεως Instrukcja obsługi

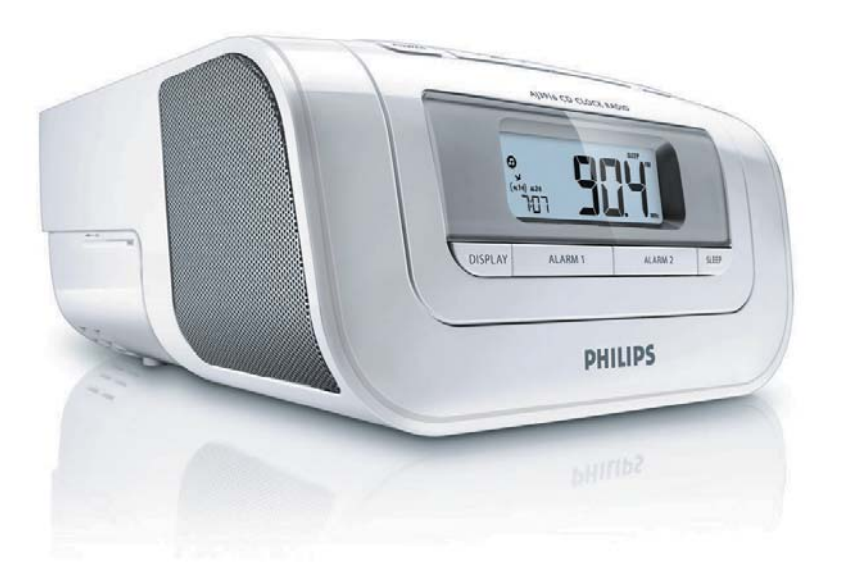

# PHILIPS

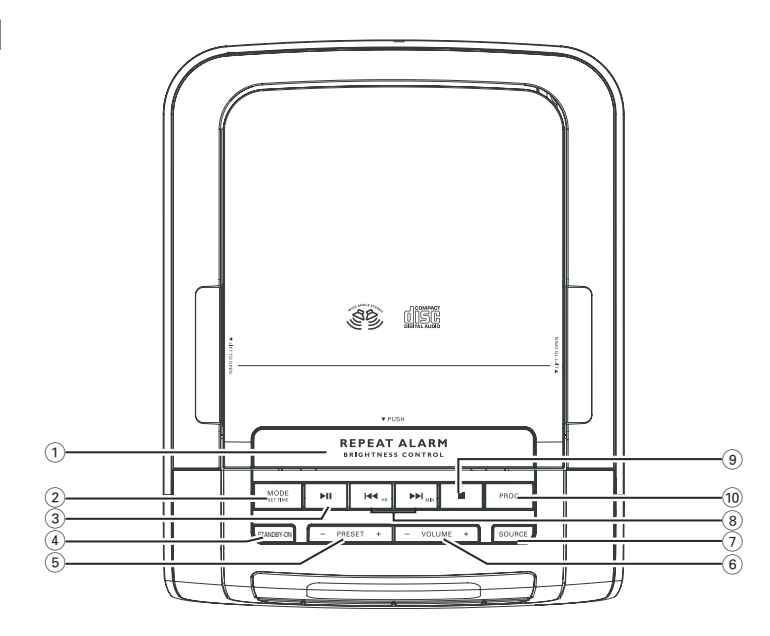

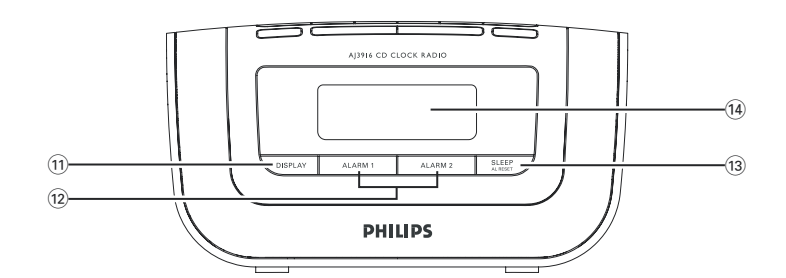

 $\left|\right|$ 

-15

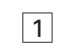

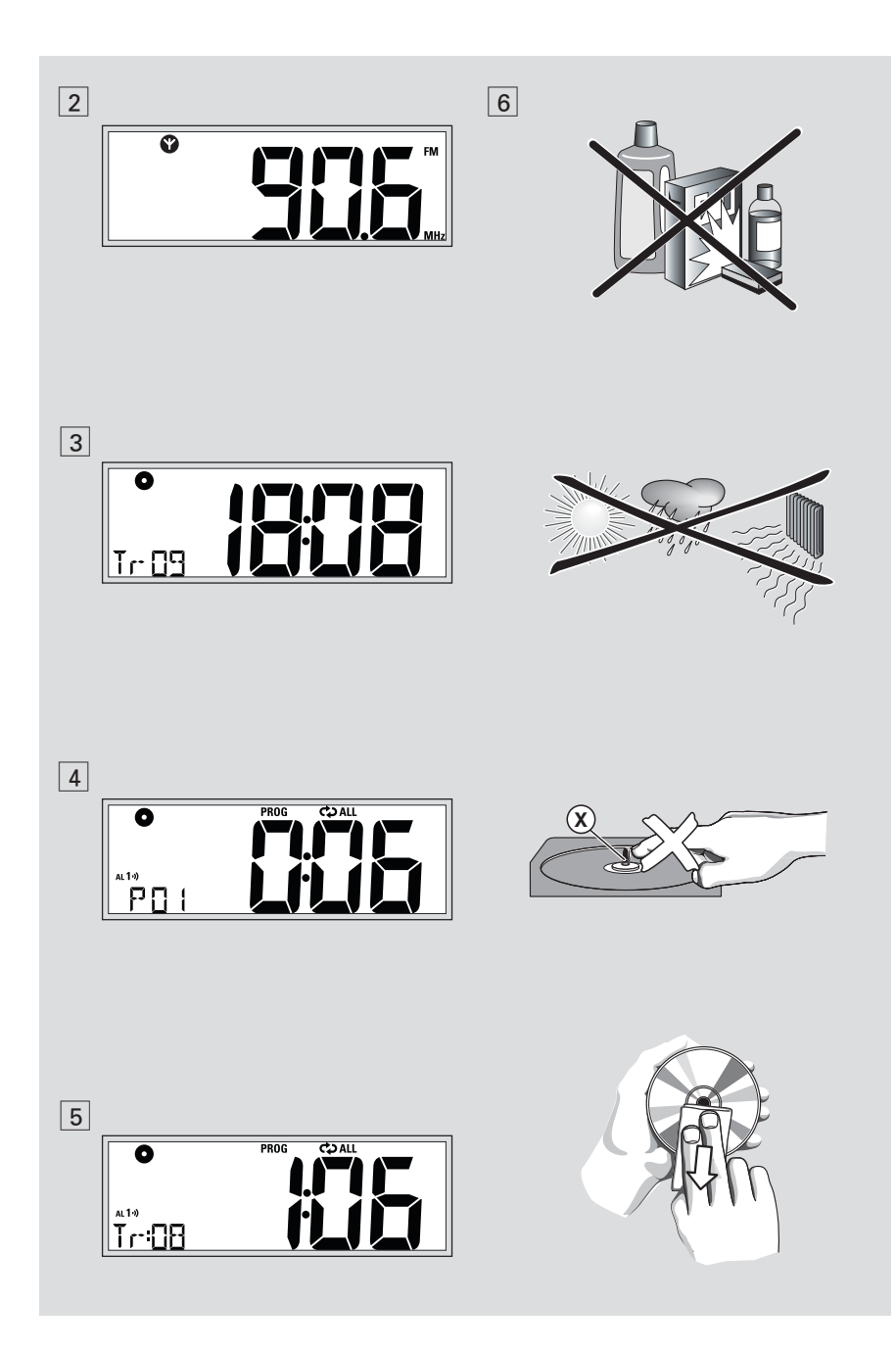

## Ελληνικά

Συγχαρητήρια για την αγορά σας και καλώς ορίσατε στη Philips!

Για να επωφεληθείτε πλήρως από την υποστήριξη που προσφέρει η Πθιμιπτ, δηλώστε το προϊόν σας στη διεύθυνση www.philips.com/welcome.

## Πληκτρα ρυθμισησ (δείτε 1)

- REPEAT ALARM/BRIGHTNESS CON-TROL – πατήστε το για απενεργοποίηση της αφύπνισης για χρονικό διάστημα 9 λεπτών/αλλάζει την φωτεινότητα του φωτισμού της οθόνης ενδείξεων.
- (2) MODE πιλογή διαφορτικών τρόπωναναπαραγωγής: REPEAT (πανάληψη) ή SHUFFLE (τυχαία σιρά).
  - ρυθμίζει την ώρα του ρολογιού
- ③ ►II έναρξη ή παύση της αναπαραγωγής του CD.
- (4) STANDBY-ON
  - θέτει τη συσκευή σε λειτουργία ή κατάσταση αναμονής.
- **PRESET +/-** 
   επιλογή προεπιλεγμένου ραδιοφωνικού σταθμού
- (6) VOLUME ρυθμίζει την ένταση ήχου
- (7) SOURCE
  - επιλέγει CD, μουσική χαλάρωσης,
     ραδιόφωνο ή AUX ως πηγή ήχου
- ⑧ ₩/ ▶
  - Ρύθμιση της ώρας ρολογιού/αφύπνισης
     επιλογή προηγούμενου ή επόμενου κομματιού / αναζήτηση αποσπάσματος
- κομματιου / αναζητηση αποσπασματος προς τα μπροστά ή πίσω ④ ■ –διακοπή της αναπαραγωγής του CD;
- 9 - οιακοιή της αναπαραγωγής του CD;
   σβήνει πρόγραμμα CD.
- 10 PROG TIME
  - προγραμματισμός και επισκόπηση αριθμών κομματιών
- (1) DISPLAY εμφανίζει το ρολόι για μερικά δευτερόλεπτα στη διάρκεια της λειτουργίας CD/Radio/AUX

## Πληκτρα ρυθμισησ

- 12 ALARM1/ ALARM2
  - ρυθμίζει και ενεργοποιεί το ξυπνητήρι για ALARM 1/ALARM 2 (Αφύπνιση Ι/Αφύπνιση 2)
  - απενεργοποιεί την ενεργή αφύπνιση κουδουνίσματος, ραδιοφώνου, USB ή CD
- **3** SLEEP
  - ενεργοποιεί/απενεργοποιεί ή
     προσαρμόζει τις επιλογές
     χρονοδιακόπτη για ραδιόφωνο,
     αναπαραγωγή CD ή μουσική
     χαλάρωσης
  - σταματά την ενεργή αφύπνιση με βομβητή, ραδιόφωνο ή CD για 24 ώρες.
- (i) LCD Display δείχνει την ώρα του ρολογιού/ξυπνητηριού ή πληροφορίες CD/ραδιοφώνου
- 15 **ΑUX** Υποδοχή εισόδου ήχου 3,5 mm

## Τροφοδοσια

- Ελέγξτε αν η ηλεκτρική τάση που αναγράφεται στην πινακίδα τύπου στη βάση της συσκευής αντιστοιχεί στην τοπική σας τάση δικτύου. Αν δεν αντιστοιχεί, απευθυνθείτε στο κατάστημα από το οποίο αγοράσατε τη συσκευή ή στο κέντρο τεχνικής εξυπηρέτησης..
- Συνδέστε το καλώδιο τροφοδοσίας στην πρίζα του τοίχου. Η οθόνη ενδείξεων δείχνει <sup>[]</sup>:<sup>[]</sup>. Θα χρειαστεί να καθορίσετε τη σωστή ώρα.
- 3 Για να σβήσετε τελείως τη συσκευή, αποσυνδέστε το καλώδιο τροφοδοσίας από την πρίζα του τοίχου.

Η πινακίδα ένδειξης του τύπου βρίσκεται στο πίσω μέρος του συστήματος.

#### ρολογιού

Ρύθμιση του ρολογιού Το ρολόι χρησιμοποιεί 24ωρη μορφή ενδείζεων.

- Πιέστε και κρατήστε πατημένο το MODE ωσότου αναβοσβήσουν τα ψηφία του ρολογιού που δείχνουν την ώρα.
- Πιέστε επανειλημμένα ή κρατήστε πατημένο το ι ι → για να ρυθμίσετε την ώρα.
- 3 Πιέστε MODE για να επιβεβαιώσετε τη ρύθμιση της ώρας.
  - Αναβοσβήνουν τα ψηφία του ρολογιού που δείχνουν τα λεπτά.
- Πιέστε επανειλημμένα ή κρατήστε πατημένο το ι≪ / ► για να ρυθμίσετε τα λεπτά.
- 5 Πιέστε MODE για επιβεβαίωση της ρύθμισης.

## Κατανάλωση ισχύος (Κατάσταση

..... 2.4W

αναμονής)

ρολογιού .....

#### Radio

- Πατήστε STANDBY-ON για ενεργοποίηση από τη λειτουργία ρολογιού.
- Πατήστε επανειλημμένα SOURCE για επιλογή πηγής FM ή MW.
  - α εμφανιστεί η συχνότητα ραδιοφωνικού σταθμού και η ζώνη συχνοτήτων και, στη συνέχεια, εμφανίζεται το ρολόι.
- φανίζεται επίσης. (δείτε 2)
   Πιέστε και κρατήστε πατημένο το πλήκτρο H4 ή
- ▶ μέχρι να αρχίσει να «τρέχει» η συχνότητα στην οθόνη.
  - Υο ραδιόφωνο συντονίζεται αυτόματα σε έναν σταθμό με αρκετά ισχυρό σήμα.

#### Αν είναι αναγκαίο, επαναλαμβάνετε τα βήματα 3 μέχρι να βρείτε τον επιθυμητό σταθμό.

4

 Για να συντονίσετε τον δέκτη σε έναν σταθμό με αδύναμο σήμα, πιέστε σύντομα και επανειλημμένα
 Ι≪Ι ή ►Ι μέχρι να πετύχετε την καλύτερη δυνατή λήψη.

Προγραμματισμός ραδιοφωνικών σταθμών Μπορείτε να αποθηκεύσετε 20 ραδιοφωνικούς σταθμούς FM και 10 MW στη μνήμη μη αυτόματα ή αυτόματα.

Autostore - αυτόματη αποθήκευση Η λειτουργία Αφυοτυσσε προγραμματίζει αυτόματα ραδιοφωνικούς σταθμούς, αρχίζοντας από τον αριθμό προεπιλογής Ι. Όλοι οι προηγούμενοι προεπιλεγμένοι σταθμοί, π.χ. αυτοί που προγραμματίστηκαν με το χέρι, θα διαγραφούν.

- 1 Πατήστε επανειλημμένα SOURCE για
- επιλογή πηγής FΜ ή MW.
- Πιέστε και κρατήστε πατημένο το πλήκτρο PROG μέχρι να αρχίσει να «τρέχει» η συχνότητα στην οθόνη.
  - → Οι διαθέσιμοι σταθμοί αποθηκεύονται (MW ή FM).

Ακρόαση προεπιλεγμένου ή αυτόματα αποθηκευμένου σταθμού Πιέστε τα πλήκτρα PRESET +/- μία ή περισσότερες φορές μέχρι να εμφανιστεί ο επιθυμητός σταθμός προεπιλογής στην οθόνη.

- Χειροκίνητος προγραμματισμός
- Συντονίστε τον δέκτη στον επιθυμητό σας σταθμό (δείτε Συντονισμός σε ραδιοφωνικούς σταθμούς).
- Πιέστε PROG για να ενεργοποιήσετε τον προγραμματισμό.
   → Οθόνη: Αναβοσβήνει η ένδειξη ΡΩ Ι.
- Οθόνη: Αναβοσβήνει η ένδειξη ΡΟ Ι.
   Πιέστε μία ή ρερισσότερες φορές
- PRESET +/- για να δώσετε στον σταθμό αυτό έναν αριθμό ρπό FM: από Ι έως 205, MW: από Ι έως 10.
- Πιέστε PROG για να επιβεβαιώσετε.
   Επαναλαμβάνετε τα βήματα 1-4 για να
- 5 Επαναλαμβάνετε τα βήματα 1-4 για να αποθηκεύσετε άλλους σταθμούς.

#### Χρήσιμες οδηγίες:

Μπορείτε να σβήσετε έναν προεπιλεγμένο σταθμό αποθηκεύοντας μια άλλη συχνότητα στη θέση του.

## ΡΑΔΙΟΦΩΝΟ

## Λειτουργία CD

#### Για να βελτιώσετε τη λήψη

- FM: Για τα FM, βγάλτε την τηλεσκοπική κεραία. Γείρτε και περιστρέψτε την κεραία. Μειώστε το μήκος της όταν το σήμα είναι πολύ ισχυρό.
- MW: Για τα MW η συσκευή έχει εξοπλιστεί με μια ενσωματωμένη κεραία, και γι' αυτό δεν χρειάζεται η τηλεσκοπική κεραία. Κατευθύνετε την κεραία γυρίζοντας ολόκληρη τη συσκευή.

#### Yo προϊόν αυτό πληροί τις απαιτήσεις της Ευρωπαϊκής Ενωσης ως προς τις ραδιοπαρεμβολές.

#### Αναπαραγωγή CD

Αυτό το ρολόι-ραδιόφωνο με CD υποστηρίζει δίσκους ήχου, συμπεριλαμβανομένων των CD-R (εγγράψιμο CD, CD-RW (επανεγγράψιμο CD). Μην ρροσραθείτε να ραίζετε δίσκους CD-ROM, CDi, VCD, DVD ή CD υρολογιστή.

- Πατήστε STANDBY-ON για ενεργοποίηση από τη λειτουργία ρολογιού.
- 2 Εάν δεν έχει επιλεγεί το CD, πατήστε
   SOURCE μία ή περισσότερες φορές για να το επιλέξετε.
   → Εμφανίζεται η ένδειξη ●.
- Ξ Ανοίξτε τη καπάκι του CD.
- 4 Υοποθετήστε έναν δίσκο CD με την τυπωμένη πλευρά προς τα επάνω και κλείστε το καπάκι του CD πιέζοντάς το ελαφρά..
  - → Flashing ---- αναβοσβήνει για σύντομο χρονικό διάστημα και, στη συνέχεια, εμφανίζεται ο συνολικός αριθμός κομματιών στο CD και το ρολόι. (δείτε 3]).
- 5 Πατήστε ΝΙ για να διακόψετε την αναπαραγωγή.

- 6 Για να προβάλετε την ώρα του ρολογιού, πατήστε DISPLAY (Προβολή).
  - Η ώρα του ρολογιού προβάλλεται για αρκετά δευτερόλεπτα, στη συνέχεια προβάλλονται πάλι οι πληροφορίες χρόνου αναπαραγωγής.
- Πυθμίστε την ένταση ήχου με το ρυθμιστικό VOLUME.
- 8 Πατήστε ►ΙΙ για να διακόψετε την αναπαραγωγή. Ξαναπατήστε ►ΙΙ για να συνεχιστεί η αναπαραγωγή.
- 9 Πατήστε για να σταματήσετε την αναπαραγωγή.
- 10 Για απενεργοποίηση της αναπαραγωγής CD και επιστροφή στην κατάσταση αναμονής, πιέστε STANDBY-ON.

#### Επιλογή άλλου τραγουδιού Κατά την αναπαραγωγή

- Πατήστε μία ή περισσότερες φορές το πλήκτρο ι
- Στην κατάσταση προσωρινής παύσης/ διακοπής, πιέστε ΝΙ για να αρχίσει η αναπαραγωγή.

## Αναζήτηση αποσπάσματος μέσα σε κάποιο τραγούδι

- Κατά την αναπαραγωγή, πατήστε και κρατήστε πατημένο το ι
   → Το CD αναπαράγεται σε υψηλή ταχύτητα και σε χαμηλή ένταση.
- Μόλις αναγνωρίσετε το επιθυμητό απόσπασμα, αφήστε το πλήκτρο ι≪ / ►.
   → Συνεχίζεται η κανονική αναπαραγωγή.

#### Προγραμματισμός τραγουδιών Μπορείτε να αποθηκεύσετε μέχρι και 20 κομμάτια, σε οποιαδήποτε επιθυμητή σειρά. Αν θέλετε, μπορείτε να αποθηκεύσετε το ίδιο κομμάτι περισσότερες φορές.

## Λειτουργία CD

- Από τη θέση στοπ, πατήστε PROG για να ενεργοποιήσετε τον προγραμματισμό.
   → Εμφανίζεται η ένδειξη Ρ□ Ι. (δείτε [4]).
- Πατήστε ι ή ► για να επιλέξετε τον αριθμό κομματιού που θέλετε.
- Πατήστε PROG για να αποθηκεύσετε τον αριθμό κομματιού που θέλετε.
   → Εμφανίζεται η ένδειξη ₽02.
- 4 Επαναλαμβάνετε τα βήματα 2 και 3 για να επιλέξετε και να αποθηκεύσετε όλα τα επιθυμητά κομμάτια κατά τον ίδιο τρόπο.
  - Αν προσπαθήσετε να αποθηκεύσετε περισσότερα από 20 μουσικά κομμάτια, κανένα μουσικό κομμάτι δεν θα επιλεχθεί
- 5 Για να παίξετε το πρόγραμμα, πατήστε►II.
  - → Εμφανίζεται η ένδειξη PROG. (δείτε 5).

#### **Για διαγραφή προγράμματος**, επιλέξτε έναν από τους ακόλουθους τρόπους:

- Στη θέση διακοπής, πατήστε το κουμπί
   PROG για να μεταβείτε στη λειτουργία προγράμματος και, στη συνέχεια, πατήστε
- Ανοίξτε το πορτάκι του CD.
- Πιέστε STANDBY-ON για μετάβαση σε κατάσταση αναμονής.
- Επιλογή άλλων πηγών.

#### Επιλογή διαφορετικών λειτουργιών αναπαραγωγής Μπορείτε να επιλέζετε και να αλλάζετε μεταξύ

των εναλλακτικών τρόπων αναπαραγωγής πριν ή κατά τη διάρκεια της αναπαραγωγής, και να συνδυάσετε τους τρόπους αναπαραγωγής μαζί με την αναπαραγωγή REPEAT.

SHUFFLE 🌣 – αναπαράγεται συνεχώς το τρέχον κομμάτι.

**REPEAT** 🗘 – επανάληψη ολόκληρου του δίσκου CD/ του προγράμματος

**REPEAT ALL** C ALL – Αναπαράγεται συνεχώςολόκληρο το CD.

## Σύνδεση AUX/Αφύπνιση

- Για να επιλέξετε τον τρόπο αναπαραγωγής, πιέστε μία ή περισσότερες φορές MODE.
   → Η οθόνη ενδείξεων εμφανίζει τον επιλεγμένο τρόπο λειτουργίας.
- Πιέστε ►ΙΙ για να αρχίσει η αναπαραγωγή, αν η συσκευή βρίσκεται στην κατάσταση τυοπ.
  - → Η αναπαραγωγή του δίσκου θα ξεκινήσει αυτόματα λίγα δευτερόλεπτα αργότερα όταν επιλογή η λειτουργία SHUFFLE (Τυχαία αναπαραγωγή).
- 3 Για να επιλέξετε την κανονική αναπαραγωγή, πιέστε επανειλημμένα MODE μέχρι να σβήσουν οι διάφοροι εναλλακτικοί τρόποι λειτουργίας από την οθόνη.
  - Μπορείτε επίσης να πιέσετε για να ακυρώσετε τον επιλεγμένο τρόπο αναπαραγωγής.

#### Χρήσιμες οδηγίες:

- Στη διάρκεια της αναπαραγωγής, όταν επιλεχθεί ο τρόπος λειτουργίας τυχαίας σειράς, η αναπαραγωγή με τυχαία σειρά θα αρχίσει μόνο όταν ολοκληρωθεί η
- αναπαραγωγή του τρέχοντος κομματιού.
  Η επιλογή αναπαραγωγής σε τυχαία σειρά δεν είναι διαθέσιμη στην κατάσταση λειτουργίας προγραμματισμού.

#### Σύνδεση εξωτερικής συσκευής

Μπορείτε να ακούσετε την αναπαραγωγή της συνδεδεμένης εξωτερικής συσκευής μέσω των ηχείων του AJ3916 σας.

- Πατήστε SOURCE (Πηγή) για να μεταβείτε σε λειτουργία ΑΦΩ.
   →Εμφανίζεται η ένδειξη ' Θ Π⊔Η'.
- 2 Συνδέστε εξωτερική συσκευή, όπως MP3 player στην υποδοχή AUX του AJ3916.

#### Χρήσιμες οδηγίες:

 Ο έλεγχος της αναπαραγωγής ή οποιασδήποτε άλλης λειτουργίας της εξωτερικής συσκευής από το ΑJ3916 δεν είναι δυνατός.

## Αφύπνιση

 Βεβαιωθείτε ότι η εξωτερική συσκευή είναι ενεργοποιημένη.

#### ΧΡΗΣΗ ΤΟΥ ΞΥΠΝΗΤΗΡΙΟΥ ΓΕΝΙΚΑ ΓΕΝΙΚΑ

Μπορείτε να ρυθμίσετε δύο διαφορετικές ώρες αφύπνισης. Αυτή η λειτουργία μπορεί να σας φανεί χρήσιμη εάν εσείς και ο σύντροφός σας πρέπει να ξυπνήσετε σε διαφορετική ώρα. Εκτός από αυτό, μπορείτε αντίστοιχα να ρυθμίσετε και διαφορετικούς ήχους αφύπνισης επιλέγοντας μεταξύ ραδιοφώνου ή φυσικού ήχου. Ρύθμιση της ώρας αφύπνισης

- Πιέστε και κρατήστε πατημένο το ALARM 1 ωσότου αναβοσβήσουν τα ψηφία του ρολογιού που δείχνουν την ώρα.
- Πιέστε επανειλημμένα ή κρατήστε πατημένο το ι≪ / ► για να ρυθμίσετε την ώρα.
- 3 Πιέστε αντίστοιχα ALARM 1 για επιβεβαίωση της ρύθμισης της ώρας.
   → Αναβοσβήνουν τα ψηφία του ρολογιού που δείχνουν τα λεπτά.
- Πιέστε επανειλημμένα ή κρατήστε πατημένο το ι≪ / ► για να ρυθμίσετε τα λεπτά.
- 5 Πιέστε αντίστοιχα **ALARM 1** για επιβεβαίωση της ρύθμισης.
  - Εμφανίζεται η ένδειξη Ο.
- 6 Πατήστε επανειλημμένα SOURCE (Πηγή) για επιλογή του επιθυμητού ήχου αφύπνισης.
  - εάν επιλέξατε τους φυσικούς ήχους, πατήστε PRESET+/- (Προεπιλογή) για να επιλέξετε κάποιον από τους 5 ήχους που παρέχονται (\*ν™\*).
  - → εάν επιλέξατε ΓΔ, πατήστε κ / → για να επιλέξετε το επιθυμητό κομμάτι.
- 7 Πιέστε αντίστοιχα ALARM 1 για επιβεβαίωση της ρύθμισης.
- 8 Αν είναι απαραίτητο, επαναλάβετε τα

παραπάνω βήματα για ρύθμιση και ενεργοποίηση του άλλου ξυπνητηριού.

#### Χρήσιμες οδηγίες:

- Εισάγετε CD αν επιλέξετε το CD ως πηγή για τον τρόπο λειτουργίας αφύπνισης. Η αναπαραγωγή του CD θα αρχίσει από το πρώτο κομμάτι ή από το κομμάτι που έχετε επιλέξει κατά τη ρύθμιση του ξυπνητηριού. Εάν δεν έχει τοποθετηθεί CD, θα ενεργοποιηθεί αυτόματα η επιλογή Καμπάνα εκκλησίας (φυσικός ήχος).
- Για να ελέγξετε τη ρύθμιση ώρας αφύπνισης για ALARM Ι ή ALARM 2, πατήστε
   ALARM Ι ή ALARM 2

#### ΚΛΕΙΣΙΜΟ ΤΟΥ ΞΥΠΝΗΤΡΙΟΥ

#### ΜΗΔΕΝΙΣΜΟΣ ΞΥΠΝΗΤΗΡΙΟΥ

Αν θέλετε να σταματήσει αμέσως ο τρόπος λειτουργίας ξυπνητήρι αλλά θέλετε επίσης να διατηρήσετε τη ρύθμιση ξυπνητηριού για την επόμενη ημέρα:

 Την ώρα που ηχεί το ξυπνητήρι, πιέστε μία φορά αντίστοιχα SLEEP.

ΕΠΑΝΑΛΗΨΗ ΞΥΠΝΗΤΗΡΙΟΥ Επαναλαμβάνει το χτύπημα ξυπνητηριού σας κατά διαστήματα 6 λεπτών.

- Κατά τη διάρκεια της αφύπνισης πατήστε REPEAT ALARM /BRIGHTNESS CON-TROL.
- → Η ένδειξη ήχου αφύπνισης αναβοσβήνει κατά την επανάληψη της αφύπνισης.
- Επαναλάβετε, εάν θέλετε.

Switching off the alarm completely Πιέστε μία ή περισσότερες φορές αντίστοιχα ALARM 1 ή ALARM 2 ωσότου η ένδειξη \* εξαφανιστεί.

#### SLEEP

Η συσκευή αυτή διαθέτει ενσωματωμένο χρονοδιακόπτη διακοπής λειτουργίας, ο οποίος επιτρέπει

## Sleep

## Συντήρηση (δείτε 6)

- τη σταδιακή μείωση της έντασης του ήχου κατά την αναπαραγωγή CD, ραδιοφώνου ή προφορτωμένης μουσικής χαλάρωσης,
- την αυτόματη απενεργοποίηση της συσκευής μετά το χρονικό διάστημα που έχετε επιλέξει.

Ρύθμιση και απενεργοποίηση της αυτόματης διακοπής λειτουργίας

#### 1. Πατήστε SLEEP.

→Œ χρόνος έως τη διακοπή λειτουργίας αναβοσβήνει.

- Πατήστε επανειλημμένα SLEEP για εναλλαγή μεταξύ των επιλογών: 15->30->60->90->120->0FF.
- 3. Πατήστε επανειλημμένα PRESET +/- για επιλογή της επόμενης ή της προηγούμενης ενσωματωμένης μουσικής χαλάρωσης. ή πατήστε SOURCE για να επιλέξετε CD ή ραδιόφωνο.
- **300RCE** για να επιλεξετε CD η ραοιοφωνο. **4.** Για ακύρωση της αυτόματης διακοπής
- λειτουργίας, ρυθμίστε το χρονοδιακόπτη σε **OFF**.

#### Χρήσιμες οδηγίες:

 Η λειτουργία αδράνειας δεν επηρεάζει τη(τις) ρύθμισή(ρυθμίσεις) σας για την ώρα αφύπνισης.

#### Οδηγίες Ασφαλείας

- Μπορείτε να καθαρίσετε τη συσκευή με ένα κομμάτι δέρματος σαμουά το οποίο έχετε υγράνει ελαφρά.
- Μην εκθέτετε τη συσκευή, τις μπαταρίες, τα CD ή τις κασέτες σε υγρασία, βροχή, άμμο ή σε υψηλές θερμοκρασίες, για παράδειγμα από πηγές θέρμανσης ή από την άμεση ακτινοβολία του ήλιου.
- Η συσκευή δεν πρέπει να έρχεται σε απολύτως καμία επαφή με το νερό.
- Μην καλύπτετε το σετ. Ο σωστός αερισμός, με ελάχιστη διαφορά 15 γντ μεταξύ των ανοιγμάτων εξαερισμού και των γύρω επιφανειών, είναι απαραίτητος ώστε να αποφευχθεί η υπερθέρμανση.
- Ο αερισμός δεν θα πρέπει να εμποδίζεται καλύπτοντας τα ανοίγματα με αντικείμενα,

όπως εφημερίδες, τραπεζομάντιλα, κουρτίνες, κλπ.

- Δεν θα πρέπει να τοποθετείται πάνω στη συσκευή πηγές γυμνής φλόγας, όπως αναμμένα κεριά.
- Δεν θα πρέπει να τοποθετείται πάνω στη συσκευή αντικείμενα γεμισμένα με υγρό, όπως ανθοδοχεία.
- Τα μηχανικά στοιχεία της συσκευής είναι εξοπλισμένα με αυτολιπαινόμενους τριβείς και γι' αυτό δεν πρέπει να λαδώνονται ή να λιπαίνονται.
- Μπορείτε να καθαρίσετε τη συσκευή με ένα κομμάτι δέρματος σαμουά το οποίο έχετε υγράνει ελαφρά. Μη χρησιμοποιείτε καθαριστικά που περιέχουν αλκοόλη, αμμωνία, βενζόλιο ή διαβρωτικά, διότι υπάρχει κίνδυνος να προκαλέσουν βλάβη στο περίβλημα.

#### CD πμαςεσ και χειρισμός των δίσκων CD

- Δεν πρέπει ποτέ να αγγίζετε τον φακό του CD player!
- Απότομες μεταβολές στη θερμοκρασία του περιβάλλοντος μπορούν να προκαλέσουν τον σχηματισμό υγρασίας, με αποτέλεσμα ο φαικός του CD player να θολώσει. Σε μια τέτοια περίπτωση, η αναπαραγωγή δίσκων CD θα είναι αδύνατη. Μην προσπαθείτε να καθαρίσετε τον φαικό, αλλά αφήστε το CD πμαςεσ σε ένα ζεστό περιβάλλον έως ότου εξατμιστεί η υγρασία.
- Χρησιμοποιήστε μόνο Digital Audio CD.
- Κρατάτε το καπάκι της υποδοχής του CD πάντα κλειστό για να αποφύγετε τη συσσώρευση σκόνης. Καθαρίζετε την υποδοχή ξεσκονίζοντάς την με ένα μαλακό, στεγνό πανί.
- Για να βγάλετε έναν δίσκο CD από τη θήκη του, πατήστε το κεντρικό δακτυλίδι ενώ ανασηκώνετε ταυτόχρονα το CD. Θα πρέπει πάντοτε να πιάνετε ένα CD από τις άκρες και να το ξαναβάζετε στη θήκη του μετά από τη χρήση, προκειμένου να αποφύγετε τις χαραγές και τις σκόνες.

## Επιλυση προβληματων

Στην περίπτωση που αντιμετωπίσετε κάποιο πρόβλημα, και πριν πάτε τη συσκευή για επισκευή, ελέγξτε πρώτα τα σημεία που αναφέρονται παρακάτω. Εάν δεν είστε σε θέση να λύσετε κάποιο πρόβλημα ακολουθώντας αυτές τις συμβουλές, απευθυνθείτε στο κατάστημα από το οποίο αγοράσατε τη συσκευή ή στο κέντρο τεχνικής εξυπηρέτησης.

| ΠΡΟΕΙΔΟΠΟΙΗΣΗ: | Σε καμία περίπτωση δεν θα πρέπει να προσπαθήσετε να επισκευάσετε<br>μόνοι σας τη συσκευή, αφού εάν κάνετε κάτι τέτοιο θα ακυρωθεί η<br>εγγύησή σας. |
|----------------|----------------------------------------------------------------------------------------------------|
|                |                                                                                                    |

| Κανένας ήχος                                                                                                    | Συνεχές τρίξιμο και σφύριγμα κατά τη λήψη MW                                                                                                    |
|----------------------------------------------------------------------------------------------------|----------------------------------------------------------------------------------------------------|
| <ul> <li>Δεν έχει ρυθμιστεί η ένταση</li> <li>Ρυθμίστε την VOLUME</li> <li>Το Λειτουργία CD δεν λειτουργεί</li> </ul>                                                                                                    | <ul> <li>Παρεμβολές από άλλες ηλεκτρικές συσκευές</li> <li>π.χ. υπολογιστές, λάμπες φθορισμού κ.λ.π.</li> <li>Απομακρύνετε το ραδιόφωνο ξυπνητήρι από</li> </ul>                                              |
|                                                                                                    | άλλες ηλεκτρικές συσκευές<br><sup>-</sup> Το ξυπνητήρι δεν λειτουργεί                                                                                                    |
| <ul> <li>Δεν έχει τοποθετηθεί CD</li> <li>Υοποθετήστε ένα CD</li> <li>Το CD είναι πολύ γρατσουνισμένο ή λερωμένο</li> <li>Αντικαταστήστε/ καθαρίστε το CD, δείτε<br/>Συντήρηση</li> <li>Εχει θολώσει ο φακός του λέιζερ</li> <li>Περιμένετε μέχοι να κοθαρίσει ο φακός</li> </ul> | <ul> <li>Δεν καθορίστηκε ώρα αφύπνισης</li> <li>δείτε Ρύθμιση της ώρας αφύπνισης</li> <li>Δεν επιλέχθηκε λειτουργία αφύπνισης</li> <li>δείτε Επιλογή δυνατοτήτων τρόπων<br/>λειτουργίας αφύπνισης.</li> </ul> |
| <ul> <li>Το CD-R είναι κενό ή δεν έχει ολοκληρωθεί</li> <li>Χρησιμοποιείτε ολοκληρωμένο CD-R</li> </ul>                                                                                                    | <ul> <li>Δεν έχει τοποθετηθεί CD ενώ επιλέχθηκε</li> <li>το CD ως τρόπος λειτουργίας αφύπνισης.</li> </ul>                                                                                                    |

• Τοποθετήστε CD

Διακοπτόμενο τρίξιμο και σφύριγμα κατά τη λήψη FM

- Ασθενές σήμα

• Τραβήξτε και αναπτύξτε την σπειροειδή κεραία

#### Απόρριψη του παλαιού προϊόντος σας

Το προϊόν σας είναι σχεδιασμένο και κατασκευασμένο από υλικά και συστατικά υψηλής ποιότητας, τα οποία μπορούν να ανακυκλωθούν και να επαναχρησιμοποιηθούν.

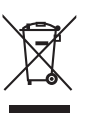

Όταν σε ένα προϊόν υπάρχει το σύμβολο του τροχοφόρου διαγραμμένου κάδου απορριμμάτων, σημαίνει ότι το προϊόν καλύπτεται από την Ευρωπαϊκή Οδηγία 2002/96/EC.

Παρακαλούμε ενημερωθείτε σχετικά με το ξεχωριστό τοπικό σύστημα συλλογής ηλεκτρικών και ηλεκτρονικών προϊόντων.

Παρακαλούμε πράξτε σύμφωνα με τους τοπικούς κανονισμούς και μην απορρίπτετε τα παλαιά προϊόντα σας μαζί με οικιακά απορρίμματα. Η σωστή απόρριψη των παλαιών προϊόντων θα βοηθήσει στην αποτροπή αρνητικών συνεπειών στο περιβάλλον και την ανθρώπινη υγεία.

#### Πληροφορίες σχετικά με το περιβάλλον

Εχει παραλειφθεί κάθε περιττό υλικό συσκευασίας. Καταβάλαμε κάθε δυνατή προσπάθεια ώστε να είναι δυνατός ο εύκολος διαχωρισμός σε τρία μονοβασικά υλικά: χαρτόνι (κουτί), διογκωμένο πολυστυρόλιο (μονωτικό υλικό) και πολυαιθυλένιο (σακούλες, προστατευτικό αφρώδες φύλλο)

Η συσκευή σας αποτελείται από υλικά που μπορούν να ανακυκλωθούν εάν αποσυναρμολογηθεί από κάποια εταιρεία που εξειδικεύεται στον τομέα αυτό. Σας παρακαλούμε να τηρήσετε τους κανονισμούς που ισχύουν στη χώρα σας ως προς τη διάθεση των υλικών συσκευασίας, άδειων μπαταριών και παλαιών συσκευών.

#### Προσοχή:

- Ορατή και μη ακτινοβολία λέιζερ. Εάν το κάλυμμα είναι ανοικτό, μην κοιτάξετε τη δέσμη.
- Υψηλή τάση! Μην ανοίγετε. Διατρέχετε κίνδυνο ηλεκτροπληξίας. Η συσκευή δεν περιέχει εξαρτήματα που μπορούν να επισκευαστούν από το χρήστη.
- Τροποποίηση του προϊόντος μπορεί να προκαλέσει επικίνδυνη ακτινοβολία EMC ή άλλη μη ασφαλή λειτουργία.

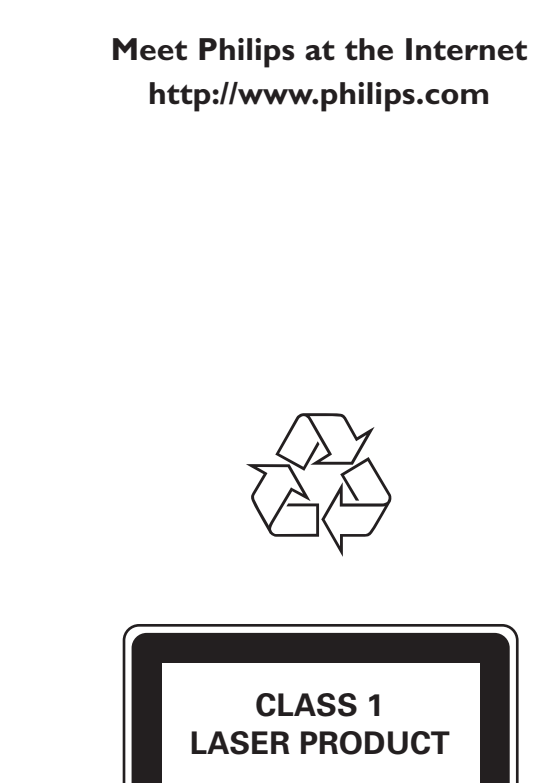

AJ3916

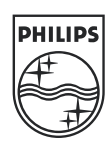

Svenska

Suomi

Ελληνικά

Polski

Printed in China

Jason 0807